# LAB SESSION 6 SESSION FIXATION PHISHING

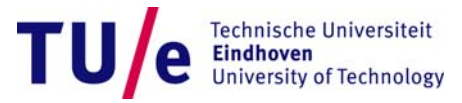

#### **Session Fixation - Background**

- You are Hacker Joe
  - Goal: pretend to be Jane, when communicating to Jane's bank
  - Approach: steal Jane's session when she is logged in at the bank
  - Problem: get the session identifier (SID) of Jane's session when she talks to the bank.
  - Solution: induce Jane to start a session with the bank using a session identifier you chose.
    - This may be less difficult than you think
    - Use Session Fixation; get Jane to follow a link
      - In which you have chosen the SID

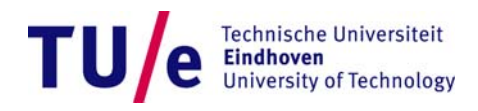

## **Session Fixation - Exercise**

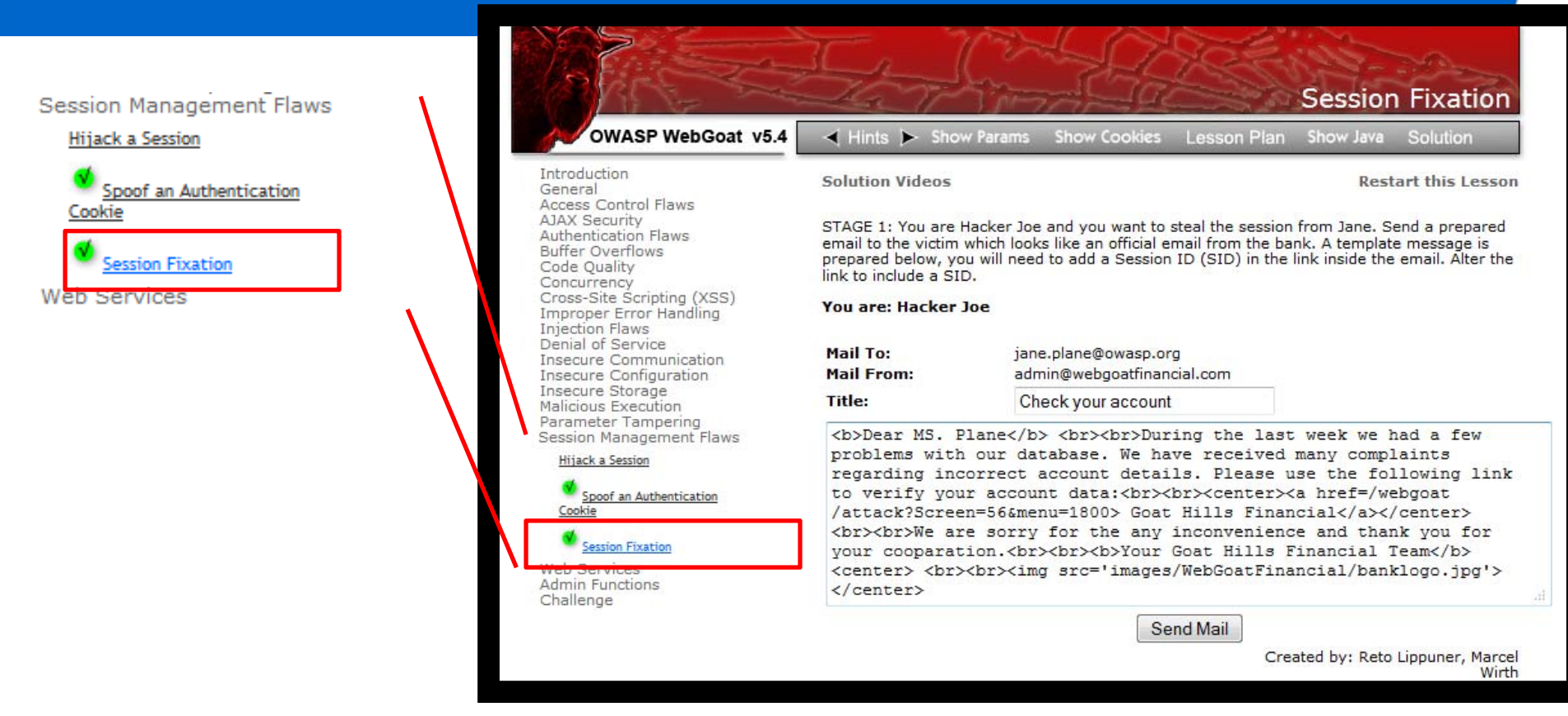

- Goal: steal Jane's credit card information.
- Exercise (Two roles; play both yourself or swap with colleague):
  - Go to Session Management Flaws→Session Fixation
  - Attacker: Send a phishing email with a chosen SID.
  - Jane: receive email, follow link and log in. (pwd: tarzan) (As an aside: examine the link.)
  - Attacker: steal the session and use it to read the credit card info.

e Technische Universiteit Eindhoven University of Technology

### **Session Fixation - Solution**

- Stage 1 (Hacker Joe)
  - Write an email to Jane, in which you try to convince her to click on the link you have made:
  - ..... <a href=/WebGoat/attack?... &SID=1234567>
- Stage 2 (Jane)
  - By reading the email and clicking on the link, Jane will be redirected to the bank, starting a session with the SID that *Joe has determined*!
- Stage 3 (Jane)
  - If Jane logs in the bank with her username and password, then the session becomes active.
- Stage 4 (Hacker Joe)
  - Hacker Joe can now simply connect to the bank using the SID 1234567.
  - The bank server will "think" that it is talking to Jane.
    - As authentication happened earlier in the session.

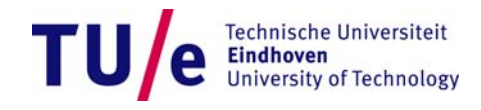

#### **Session Fixation – Solution Stage 1**

- Modify the phishing email by adding a session ID to the URL
  - href=/WebGoat/attack?Screen=56&menu=1800&SID=123456>
- Note that the address is case sensitive ('webgoat' is not the same as 'WebGoat')

| ăă. |                      |            | ٢ |
|-----|----------------------|------------|---|
|     | PI                   | ease Login |   |
|     | Enter your name:     | Jane       |   |
|     | Enter your password: | •••••      |   |
|     |                      | Login      |   |
|     |                      |            |   |
|     |                      |            |   |
|     |                      |            |   |

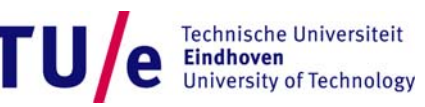

## Session Fixation – Solution Stage 2 and 3

- You are now Jane (you play the role of the victim)
- Stage 2
  - Click on the link
  - This will initiate a session with the bank using the SID provided by Hacker Joe
- Stage 3
  - Log in as Jane (username= Jane, password= tarzan)
  - You are now logged in the bank, with the SID given by Joe

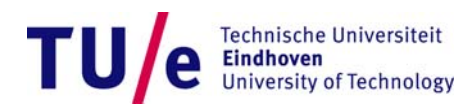

### **Session Fixation – Solution Stage 4**

- Now you play the role of the attacker again
- Follow the link (Goat hill Financial)
- Change the URL (in the address bar) by adding the SID you previously set
- You accomplished your goal,
  - The bank server "thinks" you are Jane
  - you can see her credit card number

Iocalhost:8080/WebGoat/attack?Screen=132&menu=1800&SID=NOVALIDSESSION

Iocalhost:8080/WebGoat/attack?Screen=132&menu=1800&SID=123456

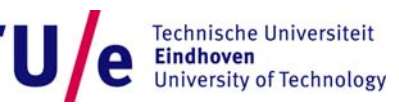

#### **Session Fixation – Lesson Learned**

- You learned how to carry on a (very basic) "phishing attack" and to use it to steal a session.
- This happens because the bank accepts in a silly way the token to be fixated by the user.
- The bank should fix her own token....
  - Should not rely on token for authentication

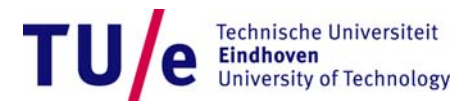

### **Phishing - Exercise**

- Phase 1: (Work with a buddy)
  - Send your buddy a mail that seems to come from <u>Bill.Gates@microsoft.com</u> (or use your imagination...)
  - Hints: sendmail or telnet to smtp.tue.nl
  - Have your buddy also check their spam mail.
- Phase 2: Send a phishing e-mail to a colleague in the course
  - Should seem to come from some trusted source.
  - Add some realistic contents to get them to visit website: http://security1.win.tue.nl/~ecostant/SecurityCourse/
    - Have them login/register/...
- What happened and what could you do with this type of attack?

## **Phising - Solution**

- With sendmail you can set the sender to anything you want
- You can also send via smtp.tue.nl by: telnet smtp.tue.nl 25 HELO smtp.tue.nl Mail FROM: *<whomeveryouwant>* RCPT TO: *<whomeveryouwant>* DATA Subject: *A Test*

Test mail content

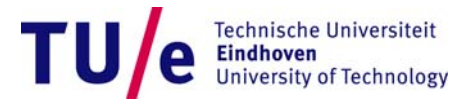

#### **Phishing – Lesson Learned**

- You carried out a "phishing attack" "in practice".
- Email can come from anyone.
  - No authentication of sender (How could you solve that?).
- Got you victim to go to a fake site
  - Same look and feel as the real site
  - Data entered goes to an attacker.

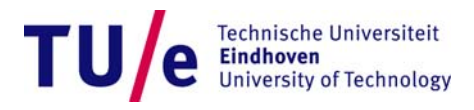